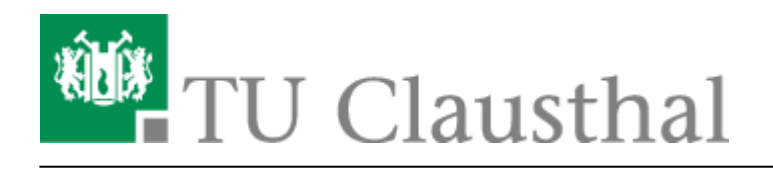

## 2. Teilnehmende und Trainer in einen Kurs eintragen

## Studierende eintragen

Die Studierenden werden üblicherweise eingeschrieben, sobald in Stud.IP der Link "Zum Kurs in Moodle" (siehe auch Studierenden-Sicht) erstmalig benutzt wird.

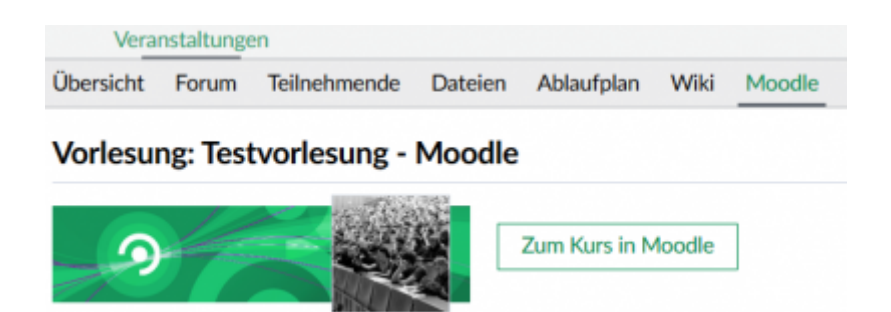

Wenn Sie manuell Teilnehmende in einen Moodle-Kurs hinzufügen möchten, geht dies über folgenden Weg:

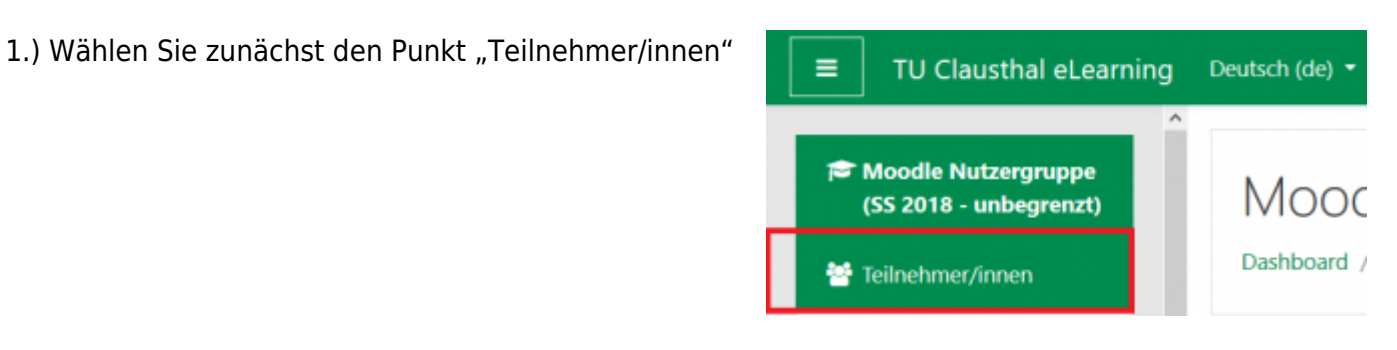

2.) Benutzen Sie den Button: "Nutzer/innen einschreiben"

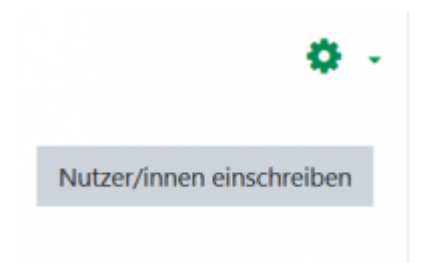

Dort können Sie nun unter "Suche" den Namen beginnen zu tippen und alle infrage kommenden Personen werden angezeigt.

Die "Kursrolle" Teilnehmer/in können Sie beibehalten und "Nutzer/in einschreiben" drücken.

| Einschreibeoption      | nen           |    |  |
|------------------------|---------------|----|--|
| Nutzer/innen auswählen | Keine Auswahl |    |  |
|                        | Suchen        | •  |  |
| Kursrolle zuweisen     | Teilnehmer/in | \$ |  |
| Mehr anzeigen          |               |    |  |

Bei sehr langen Teilnehmerlisten kann die Moodle-Funktion, nach Anfangsbuchstaben der Vor- und Nachnamen zu filtern, hilfreich sein:

| Anzahl der Teilnehmer/innen: 127 |      |   |     |   |     |   |     |   |   |   |   |   |   |   |   |   |   |   |   |   |   |   |   |   |   |   |     |   |
|----------------------------------|------|---|-----|---|-----|---|-----|---|---|---|---|---|---|---|---|---|---|---|---|---|---|---|---|---|---|---|-----|---|
| Vorname                          | Alle | A | в   | с | D   | E | F   | G | н |   | 1 | ĸ | L | м | N | 0 | Ρ | Q | R | 1 | ſ | J | v | w | х | Y | z   |   |
| Nachname                         | Alle | A | N B | 3 | c I | D | E F | G | н | 1 | J | к | ι | м | N | 0 | P | Q | R | s | т | U | ٧ | w | 2 | 1 | 1 2 | z |

## Lehrpersonen eintragen

Ebenso wie oben beschrieben können Sie für weitere Lehrende eines Kurses diesen das Recht "Trainer/in mit Bearbeitungsrecht" erteilen.

## Weitere Anleitungen über Moodle in den RZ-Dokumentationen

- [EN] Moodle tips for students' application
- Moodle Tipps zur Bedienung für Studierende
- Maxima
- Neuerungen ab WS 2023/24
- Stack (Maxima)

[mitarbeitende], [moodle]

Direkt-Link: https://doku.tu-clausthal.de/doku.php?id=multimedia:moodle:teilnehmende\_eintragen&rev=1603967434

Letzte Aktualisierung: 11:30 29. October 2020

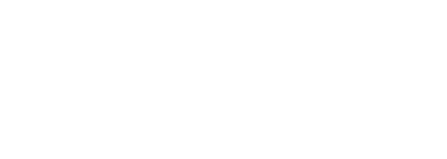

Seite: 3/3